# ATM33/e Bluetooth® Angle-of-Arrival (AoA) Demo

#### User Guide

**SUMMARY:** This document provides instructions on how to operate the Bluetooth Angle-of-Arrival demo with the ATM33/e wireless Bluetooth SoC.

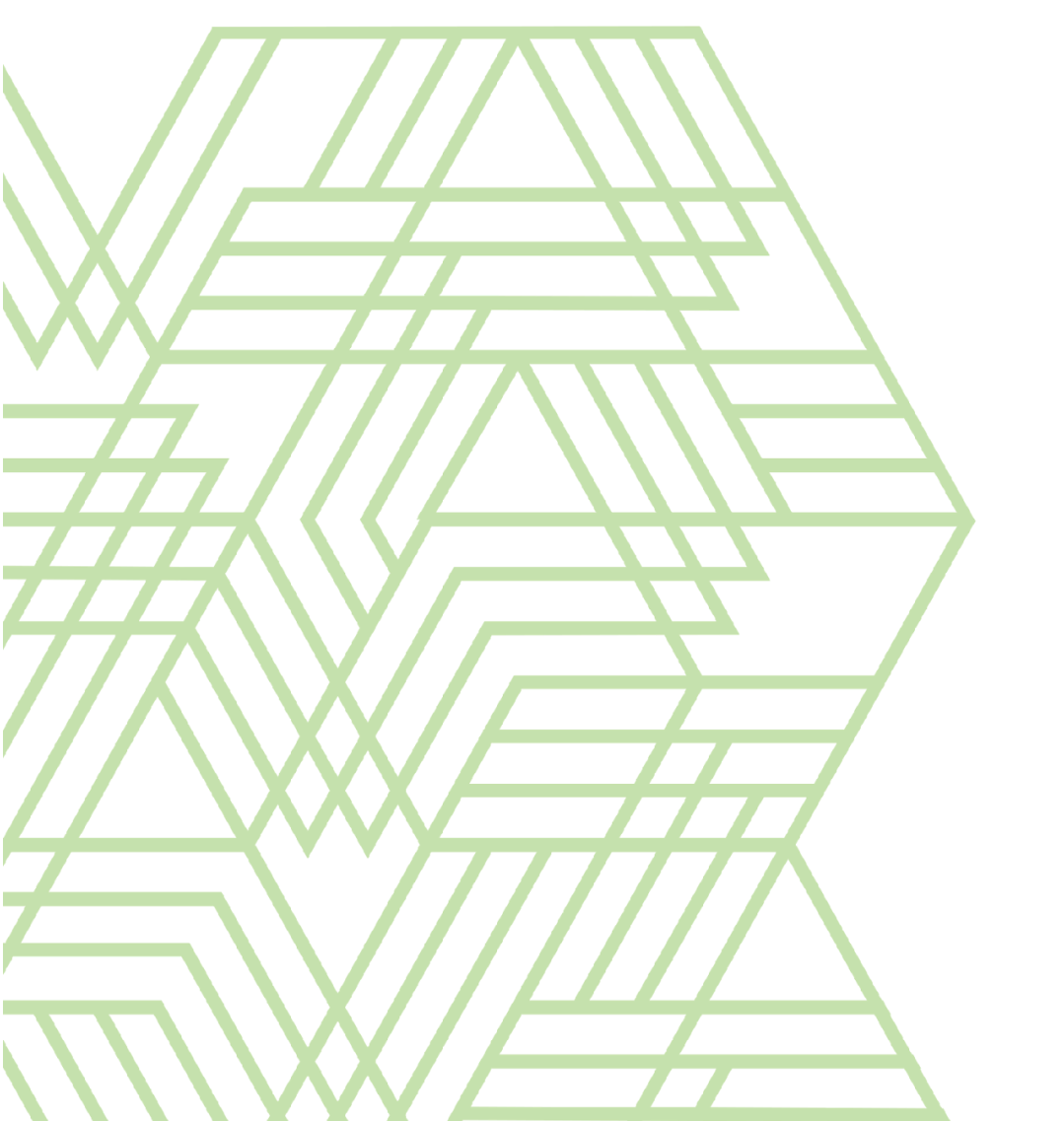

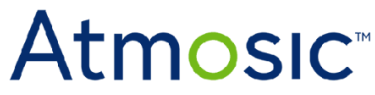

Doc. No.ATM33\_e-QSGAoA-P063

### Table of Contents

| Table of Contents                                                           | 2  |
|-----------------------------------------------------------------------------|----|
| List of Figures                                                             | 2  |
| List of Tables                                                              | 3  |
| Acronyms and Abbreviations                                                  | 3  |
| 1. Overview                                                                 | 4  |
| 1.1 Angle-of-Arrival: A Brief Overview                                      | 4  |
| 1.2 AoA Using ATM33/e                                                       | 4  |
| 1.2.1 Tag                                                                   | 5  |
| 1.2.2 Locator                                                               | 6  |
| 2. Using the AoA Demonstration Kit                                          | 7  |
| 2.1 Items Needed for Demonstration                                          | 7  |
| 3. Installing the GUI Software                                              | 7  |
| 4. Set Up the ATM3325 Tag Reference Design as an AoA Tag                    | 9  |
| 5. Set up the AoA Locator Board                                             | 9  |
| 6. Using the Demo                                                           | 12 |
| 7. Decoding the Data                                                        | 14 |
| 8. FAQ/Troubleshooting                                                      | 15 |
| 8.1 The USB cable is connected but the GUI suggests there is no connection. | 15 |
| 8.2 The GUI is populated but does not appear to be updating.                | 16 |
| 8.3 Where can I find the source code for the GUI?                           | 16 |
| 8.4 Where can I find the example source code for the Tag?                   | 16 |
| 8.5 Where can I find the source code for the locator?                       | 16 |
| 8.6 Why is there no data shown for temperature and humidity?                | 16 |
| 8.7 Display does not align with the evaluation board position, why?         | 16 |
| Reference Documents                                                         | 17 |
| Revision History                                                            | 17 |

### List of Figures

Figure 1 - ATM3325 Tag Reference Design

Figure 2 - ATM3325 Tag Reference Board with Sensor Extension

Figure 3 - Locator Antenna Array (Upper Side)

- Figure 4 Locator Antenna Array (Lower Side)
- Figure 5 Install Atmosic Utilities
- Figure 6 Error Connecting to Fixture Message
- Figure 7 'Try Again' After Connecting the Locator to the Computer
- Figure 8 Updated GUI Dashboard
- Figure 9 GUI Display if Tag is Located on the Left of the Locator
- Figure 10 GUI Display if Tag is Above the Locator
- Figure 11 GUI Display if Tag is Located on the Right of the Locator
- Figure 12 USB Cable Connected But No Connection

#### List of Tables

Table 1 - Variable Description

#### Acronyms and Abbreviations

| Acronyms | Definition                     |  |
|----------|--------------------------------|--|
| AoA      | Angle-of-Arrival               |  |
| ATM33/e  | ATM3325<br>ATM3330<br>ATM3330e |  |
| GUI      | Graphical User Interface       |  |
| SDK      | Software Development Kit       |  |

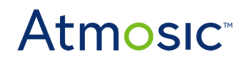

#### 1. Overview

#### 1.1 Angle-of-Arrival: A Brief Overview

Angle-of-Arrival (AoA) is a method of calculating the signal direction of a transmitting device, such as an asset Tag that uses a single antenna to transmit a special signal. The Tag transmits signals to a Locator, typically stationary that has multiple antennas. Using phase differences of the signals, the Locator calculates the angle and estimates the direction of the Tag relative to itself.

Applications can include:

- Asset tracking
- Personal trackers
- Access control

#### 1.2 AoA Using ATM33/e

Bluetooth's AoA technology that can support high-accuracy indoor location services and the ATM33/e AoA evaluation kit consists of two (2) key hardware blocks which are preloaded with firmware. A Windows® GUI application package is available for download via the Atmosic Support Website.

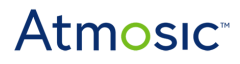

#### 1.2.1 Tag

- 1x ATM3325 Tag Reference Design (pre-loaded with AOA\_dir\_finding\_tag firmware)
- 1x CR-2032 Coin battery

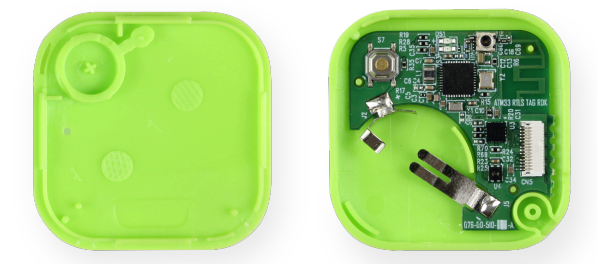

Figure 1 - ATM3325 Tag Reference Design

The Tag is powered by a coin cell battery (included) and transmits its beacon from the 2.4 GHz Bluetooth antenna on the Tag.

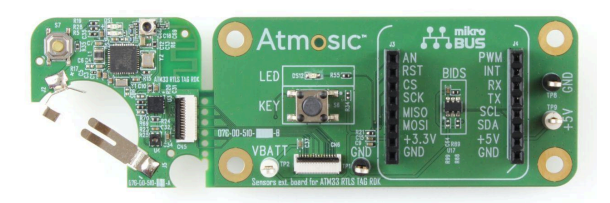

Figure 2 - ATM3325 Tag Reference Board with Sensor Extension

In addition, the ATM3325 Tag Reference Design Board with developer extension is provided in the kit. This board is provided as a development platform for application development, debugging, and testing with additional sensors and peripherals.

### Atmosic

#### 1.2.2 Locator

- 1x Antenna Array Board
- 1x ATM33/e evaluation board (preloaded with 'Locator' firmware)
- 1x USB cable

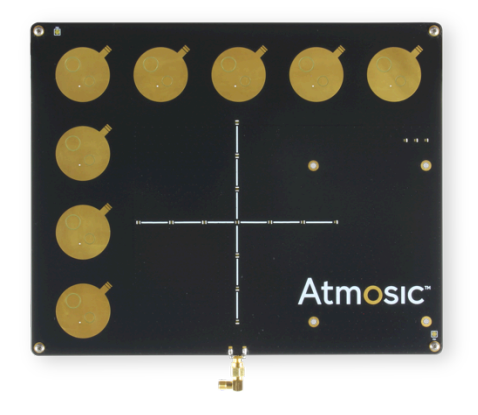

Figure 3 - Locator Antenna Array (Top Side)

The Locator section (upper side) of the evaluation kit consists of an antenna array with the antennas configured in an inverted 'L' configuration.

In the center of the antenna board is an LED array which will be used to indicate the relative positioning of the Tag.

Three (3) additional LEDs in the top right provide additional status information.

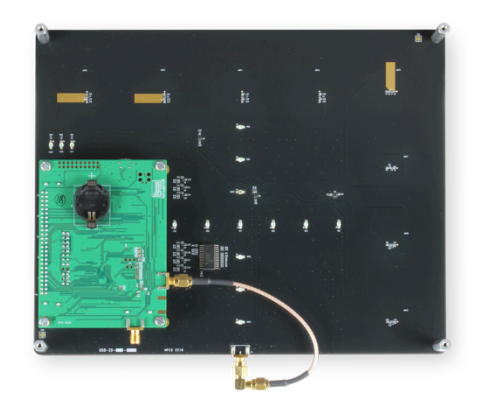

Figure 4 - Locator Antenna Array (Bottom Side)

The Locator section (lower side) of the evaluation kit consists of the antenna switching circuit and a standard ATM33/e evaluation kit preloaded with firmware for the locator functionality.

The antenna array is mounted to the ATM33/e evaluation kit via the 50-pin I/O header and a short coaxial cable. The 50-pin header provides the I/O connection for the LED display and antenna switching circuit. The Locator is powered via a USB cable (provided).

### 2. Using the AoA Demonstration Kit

The kit has been created using standard evaluation kits so developers can create their application code and perform any lab testing that they may choose after their initial evaluation.

This document assumes that developers have not changed any preloaded firmware but if they have, the firmware is also available as part of the SDK package.

#### 2.1 Items Needed for Demonstration

- GUI Software (Atmosic Utilities)
- ATM3325 Tag Reference Design as an AoA Tag
- AoA Locator Board

### 3. Installing the GUI Software

- 1) Do not plug any hardware into the Windows PC at this point
- Download the Atmosic Utilities Zip File from the Atmosic website, under the Tools -> Software Tools section in the main Customer Portal (<u>submit a request</u> for access credential)
- After the download is complete, unzip the compressed 'Atmosic Utilities 1.x.x' file.
- 4) From the unzipped 'Atmosic Utilities 1.x.x' folder
  - Run 'VC\_redist.x64' and follow the instructions for installation.
  - Open the embedded folder, v#.#.# where the # corresponds to the current version number of the software.
  - Open the x64 folder and then run the 'Atmosic.Sales Tool.App' file which has the msix extension to start the installer application.
- 5) Ensure that 'Launch when ready' is checked as shown in <u>Figure 5</u> below, as this will trigger the application to automatically start once the installation is complete.

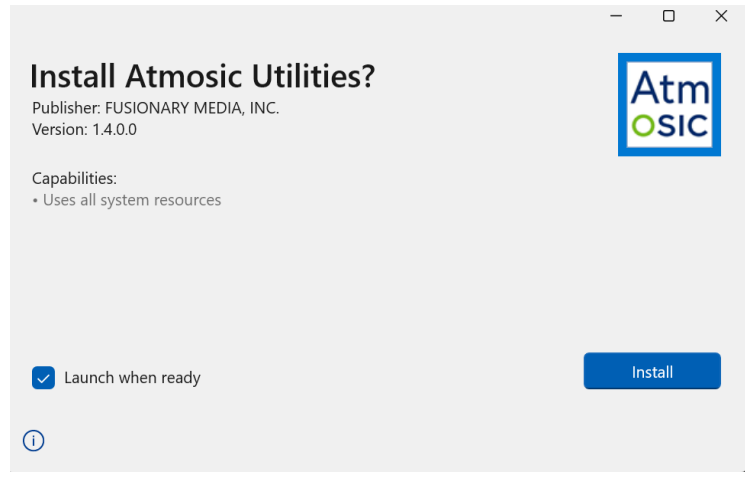

Figure 5 - Install Atmosic Utilities

6) After the GUI launches, it will try to communicate with the Locator which has not been plugged in yet resulting in an error message, see <u>Figure 6</u>.

| Bluetooth [                                           | Direction Findi                                                                                 | ng                                     |               | Atmos             |
|-------------------------------------------------------|-------------------------------------------------------------------------------------------------|----------------------------------------|---------------|-------------------|
| S Error Connect                                       | ing to Fixture Unable to co                                                                     | nnect to the test fixture.             |               | Try Ag            |
| ID:<br>RSSI1:<br>Azimuth:<br>Elevation:               | f05544332211<br>-88 dB<br>333 °<br>78 °                                                         |                                        |               |                   |
| RSSI2:<br>Channel:                                    | 2                                                                                               | Te                                     | mp: -18.14 °C | Humidity: 127 %RH |
| Humidity:                                             | 127 %RH                                                                                         |                                        |               |                   |
| Console View                                          |                                                                                                 | 0.05006745                             |               |                   |
| @045d6122 +Atmos<br>@045d6122 +Atmos                  | sic:105544332211,-80,355,78,4<br>sic:f05544332211,-80,306,90,7<br>sic:f05544332211,-79,291,24,4 | 5,ab89674<br>20,ab89674                |               |                   |
| @045b8121 +Atmo<br>@045b2127 +Atmo<br>@04592119 +Atmo | sic:f05544332211,-82,246,36,:<br>sic:f05544332211,-86,129,30,4<br>sic:f05544332211,-86,342,42,2 | 36,ab89674<br>4,ab896745<br>23,ab89674 |               |                   |
| @04576129 +Atmos<br>@0455e12b +Atmos                  | sic:f05544332211,-77,339,36,3<br>sic:f05544332211,-84,168,48,3                                  | 3,ab89674<br>31,ab89674                | /             |                   |

Figure 6 - Error Connecting to Fixture Message

**Note**: The interface of the GUI will be translucent because the Locator has not been connected yet.

## Set Up the ATM3325 Tag Reference Design as an AoA Tag

ATM3325 Tag Reference Design included in the kit is pre-loaded with AOA\_dir\_finding\_tag firmware. Insert a coin cell battery into the battery holder on the ATM3325 Tag Reference Design (make sure the '+' sign on the coin cell is facing upward), and the ATM3325 Tag Reference Design will start to send out beacons with CTE (Constant Tone Extension). Please refer to ATM3325 Tag Reference Design User Guide for operation details.

#### 5. Set up the AoA Locator Board

- 1) Connect the Locator board to the PC using the supplied USB cable.
- 2) Once connected, two LEDs will light:
  - The LED adjacent to the USB connector on the ATM33/e evaluation board. This will indicate the successful connection of the ATM33/e evaluation board to the PC.
  - The left-most LED of the status LEDs on the antenna array board indicates that the antenna board is correctly powered by the ATM33/e board.
- Return to the GUI and click 'Try Again' after the Locator has been connected to the computer. See <u>Figure 7</u>.

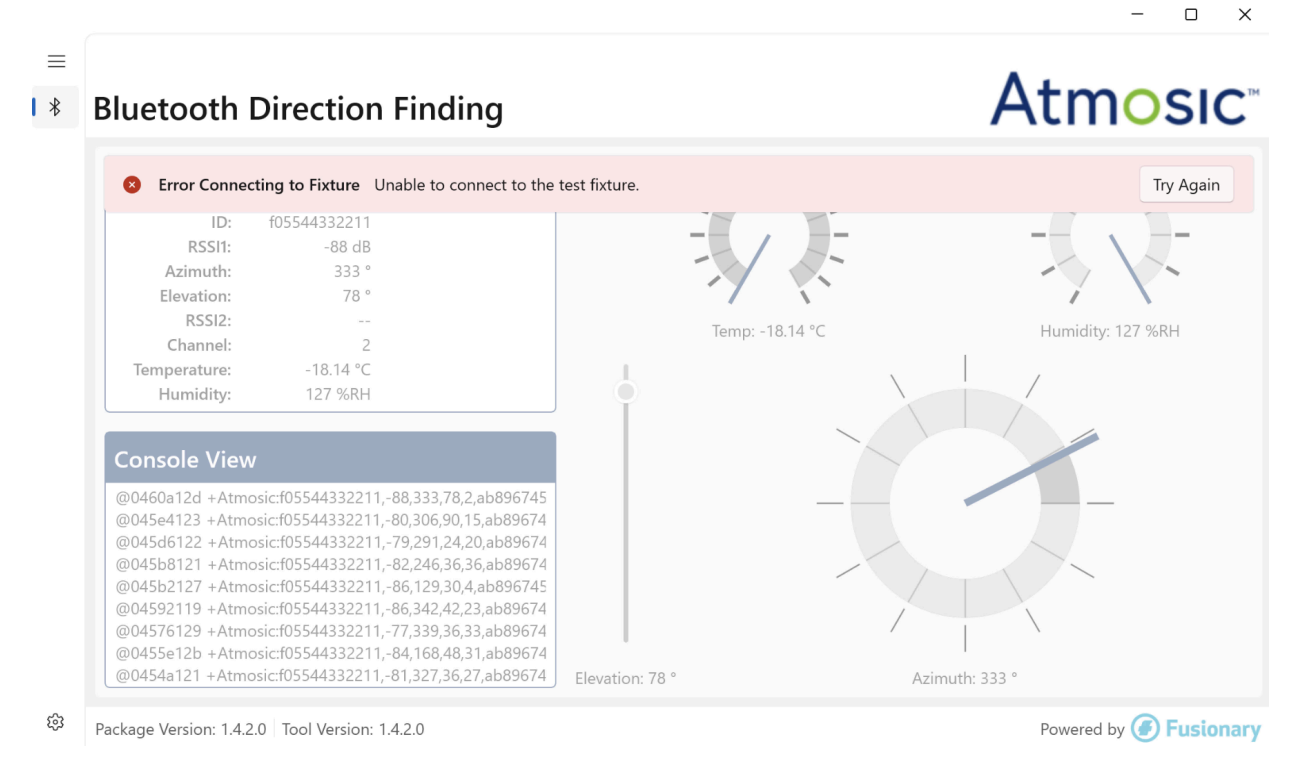

Figure 7 – 'Try Again' Button in the GUI Software

Once the Locator is successfully connected and the Tag is powered, the GUI dashboard will be populated with data, see <u>Figure 8</u>.

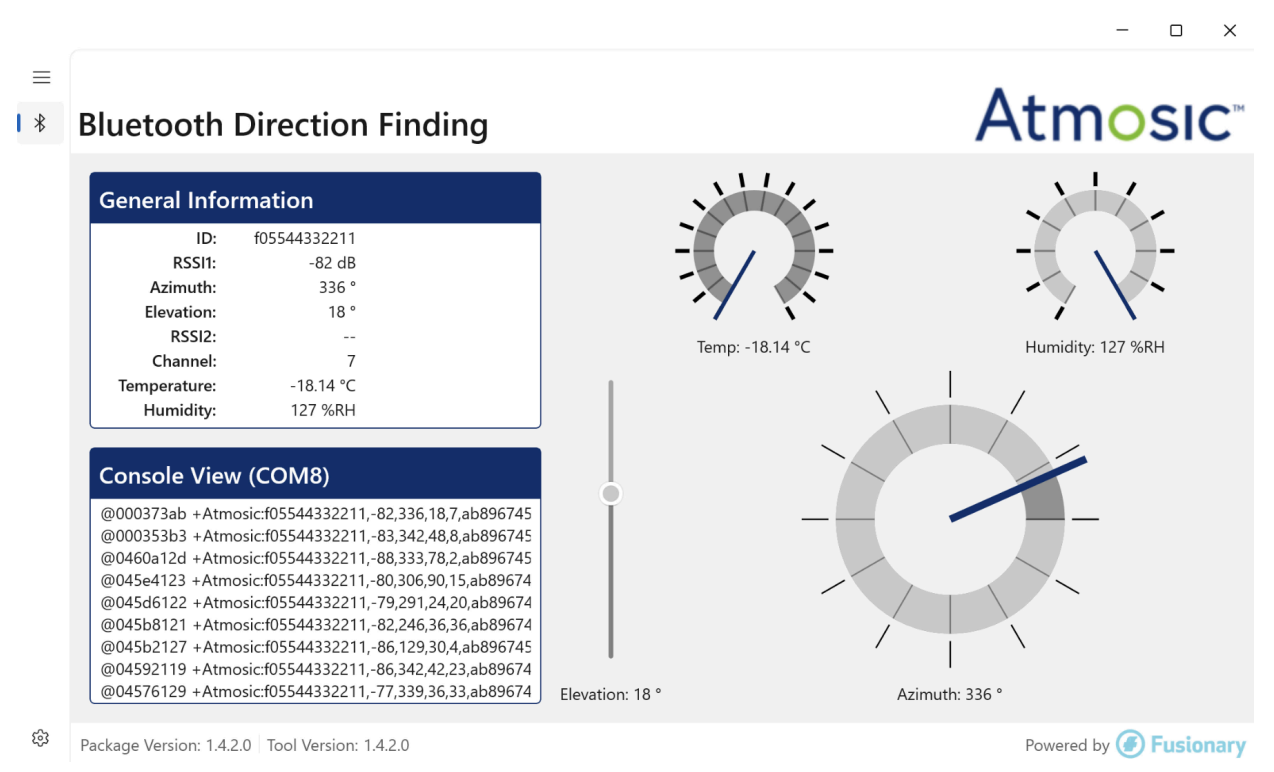

#### Figure 8 - GUI Dashboard

**Note**: The data displayed may vary slightly based on the firmware or hardware configurations of the Tag and Locator used. For example; In the figure shown above, temperature and humidity data is not supported by the particular Tag/firmware combination and is therefore being reflected as 'no data'.

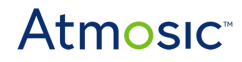

### 6. Using the Demo

Position the Tag next to the Locator as shown in <u>Figure 9</u>. The Locator should be put vertically to the table so that the positioning LEDs on the Locator can be observed easily. In the meantime, the Tag should be positioned in parallel to the Locator board and moved along the same plane as the antenna arrays on the Locator. The position of the Tag relative to the Locator can be seen in the console view, general information, and the gauges.

The console view represents the data streaming into the PC via the USB cable which is decoded and highlighted both in the General Information section and on the gauges.

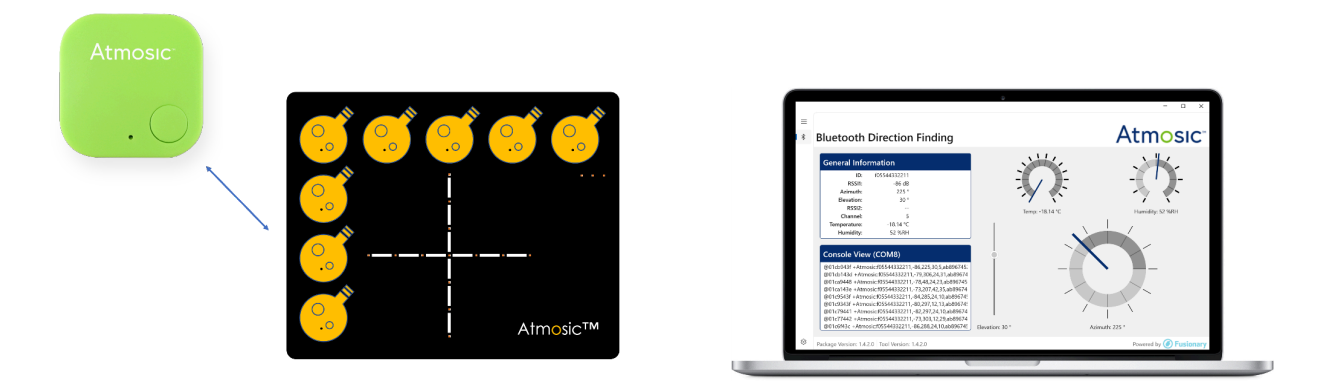

Figure 9 - GUI Display if Tag is Located on the left of the Locator

Next, move the Tag above the Locator as shown in <u>Figure 10</u>. The data seen in both the general information and gauges sections will update to reflect the new Tag position.

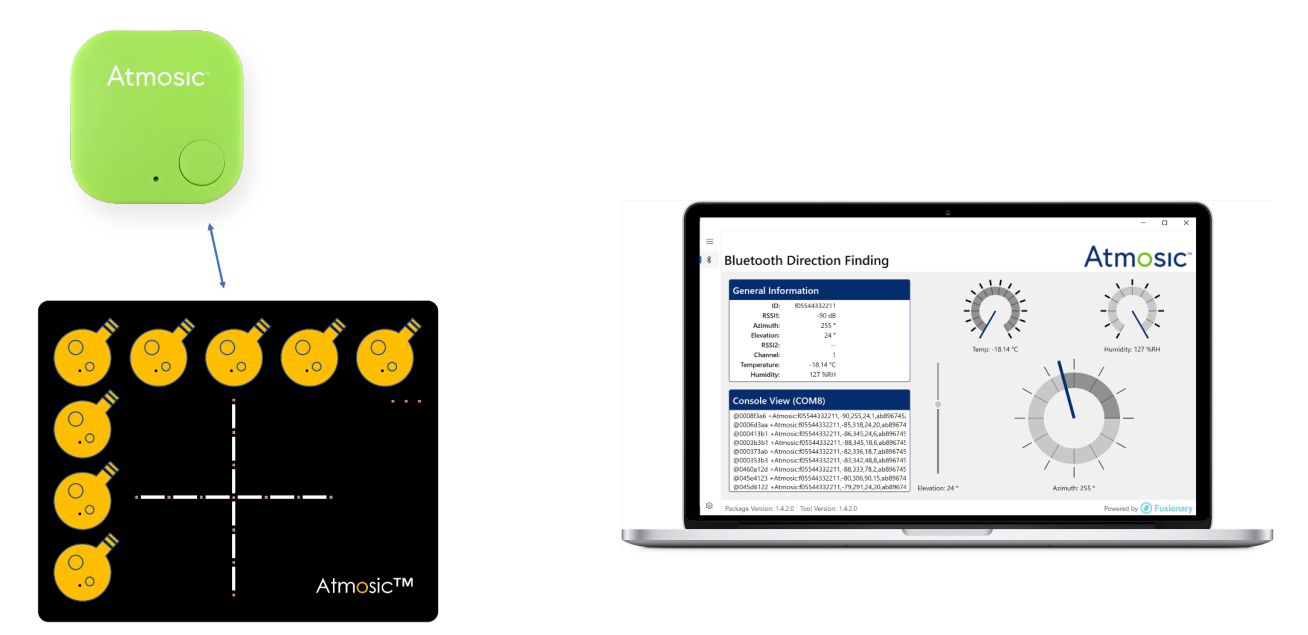

Figure 10 - GUI Display if Tag is Above the Locator

Atmosic

Image: Contract of the contract of the contract of th

Figure 11 - GUI Display if Tag is Located on the Right of the Locator

Figure 11 depicts the GUI display when the Tag is moved to the right of the Locator.

### 7. Decoding the Data

The GUI displays the live location data of the Tag. This includes the elevation of the Tag (vertical angle relative to the Locator) and the azimuth (horizontal angle relative to the Locator).

In the General Information section of the GUI, it displays the ID, RSSI1, Azimuth, Elevation, RSSI2, Channel, Temperature, Humidity, Anchor ID, System Uptime, and Device Type which is decoded from the raw data obtained from the Locator board seen in the Console View section. See <u>Table 1</u> for the description of the variables.

| Variable      | Description                                 |  |
|---------------|---------------------------------------------|--|
| ID            | Identification code of the Tag              |  |
| RSSI1         | RSSI value of the Tag                       |  |
| Azimuth       | Horizontal angle of Tag relative to Locator |  |
| Elevation     | Vertical angle of Tag relative to Locator   |  |
| RSSI2         | Not displayed                               |  |
| Channel       | Bluetooth channel                           |  |
| Temperature   | Temperature of the Tag's environment        |  |
| Humidity      | Humidity of Tag's environment               |  |
| Anchor ID     | Identification code of Locator              |  |
| System Uptime | Duration of time the GUI has been active    |  |

Table 1 - Variable Description

### 8. FAQ/Troubleshooting

8.1 The USB cable is connected but the GUI suggests there is no connection.

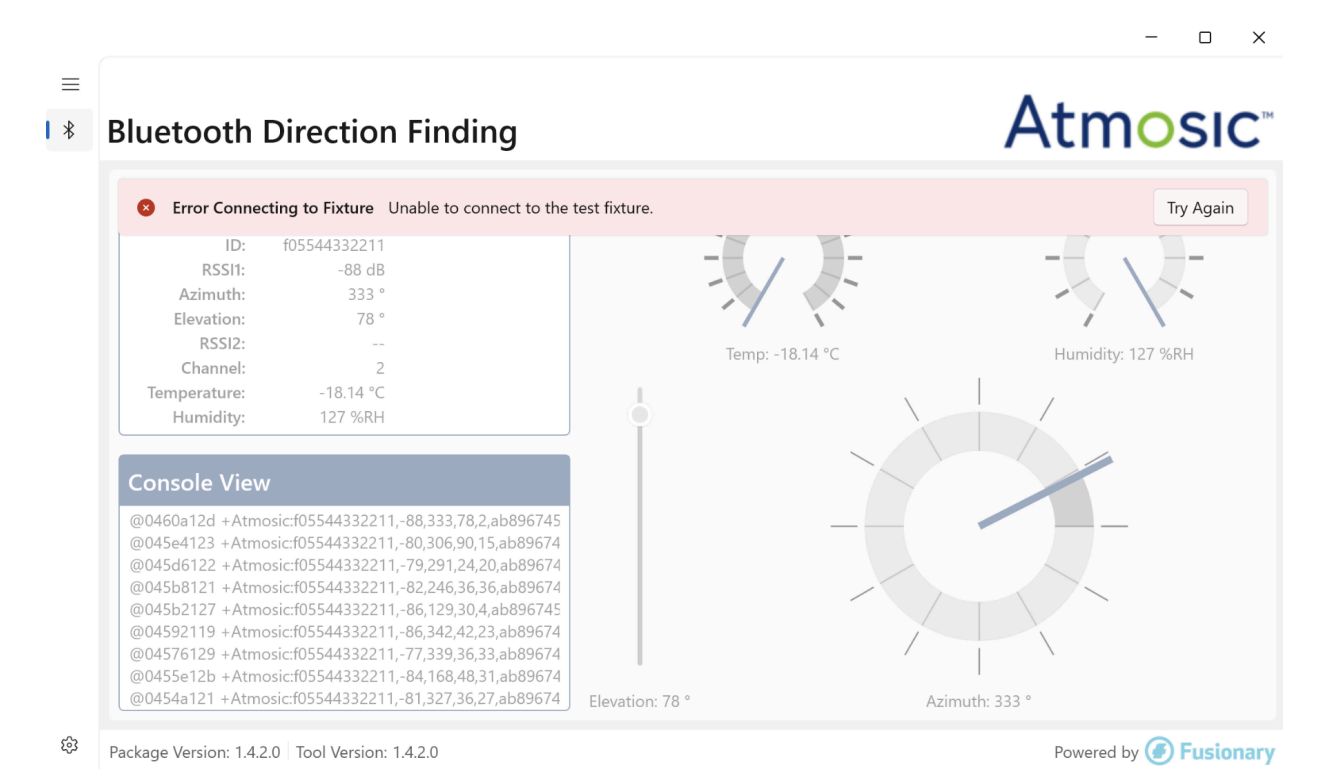

Figure 12 - USB Cable Connected But No Connection Recognized

There are many reasons why the GUI might be getting the "**Error Connecting to Fixture Unable to connect to the test fixture**." message as shown in <u>Figure 12</u>.

- 1) Make sure that the Locator is plugged into the computer properly.
- 2) Check to see if other debug tools such as PuTTY or Tera Term are using the COM ports and blocking access to the GUI.
- 3) Make sure the correct AoA Locator binary is loaded in the Locator board.

After addressing these potential issues, click on the "**Try Again**" button to see if the error is resolved.

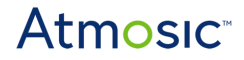

#### 8.2 The GUI is populated but does not appear to be updating.

Some data may have been initially received but then stopped if the Tag is moved out of range or loses power. Verify that the Tag is within range, the power jumper is in the COIN position and restart the GUI. If the issue persists, replace the battery.

#### 8.3 Where can I find the source code for the GUI?

Please contact Atmosic Sales

#### 8.4 Where can I find the example source code for the Tag?

The example source code is supplied in the SDK version 5.4 or later.

The example is called AOA\_dir\_finding\_tag.

#### 8.5 Where can I find the source code for the locator?

The example source code is supplied in the SDK version 5.4 or later.

The example is called AOA\_dir\_finding\_locator. The example is provided for functional evaluation only. Additional development is required to scale the solution for tracking multiple tags. Please refer to the README under the AOA\_dir\_finding\_locator directory in the SDK.

#### 8.6 Why is there no data shown for temperature and humidity?

When using Atmosic reference hardware, make sure to program the firmware with the compiler option CFG\_REF\_SENSOR:=1

#### 8.7 Display does not align with the evaluation board position, why?

The signal comes from the antenna, not the evaluation board, as such the locator will be pointing to the antenna and not the board itself.

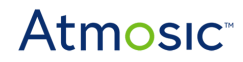

### **Reference Documents**

| Title                                   | Document Number |
|-----------------------------------------|-----------------|
| ATM3325 Tag Reference Design User Guide | ATM3325-UGTAG   |

### **Revision History**

| Date              | Version | Description                                                                                                    |
|-------------------|---------|----------------------------------------------------------------------------------------------------|
| November 21, 2024 | 0.63    | Updated 8.5                                                                                                    |
| April 3, 2024     | 0.62    | Changed document title. No content change.                                                                                                    |
| August 25, 2023   | 0.61    | Updated Tag, Items Needed for Demonstration, Set<br>Up ATM3325 Tag Reference Design As An AoA<br>Tag, Figure 10 - GUI Display if Tag is Above the<br>Locator, Figure 11 - GUI Display if Tag is Located<br>on the Right of the Locator, Figure 12 - USB Cable<br>Connected But No Connection Recognised,<br>FAQ/Troubleshooting sections. |
| September 6, 2022 | 0.60    | Initial version created.                                                                                                    |

#### ATMOSIC TECHNOLOGIES – DISCLAIMER

This product document is intended to be a general informational aid and not a substitute for any literature or labeling accompanying your purchase of the Atmosic product. Atmosic reserves the right to amend its product literature at any time without notice and for any reason, including to improve product design or function. While Atmosic strives to make its documents accurate and current, Atmosic makes no warranty or representation that the information contained in this document is completely accurate, and Atmosic hereby disclaims (i) any and all liability for any errors or inaccuracies contained in any document or in any other product literature and any damages or lost profits resulting therefrom; (ii) any and all liability and responsibility for any action you take or fail to take based on the information contained in this document; and (iii) any and all implied warranties which may attach to this document, including warranties of fitness for particular purpose, non-infringement and merchantability. Consequently, you assume all risk in your use of this document, the Atmosic product, and in any action you take or fail to take based upon the information in this document. Any statements in this document in regard to the suitability of an Atmosic product for certain types of applications are based on Atmosic's general knowledge of typical requirements in generic applications and are not binding statements about the suitability of Atmosic products for any particular application. It is your responsibility as the customer to validate that a particular Atmosic product is suitable for use in a particular application. All content in this document is proprietary, copyrighted, and owned or licensed by Atmosic, and any unauthorized use of content or trademarks contained herein is strictly prohibited.

Copyright ©2023-2024 by Atmosic Technologies. All rights reserved. Atmosic logo is a registered trademark of Atmosic Technologies Inc. All other trademarks are the properties of their respective holders.

# **Atmosic**<sup>®</sup>

Atmosic Technologies | 2105 S. Bascom Ave. | Campbell CA, 95008 www.atmosic.com